# MeasureMind 3D MultiSensor Disc Probe Setup and Calibration Guide

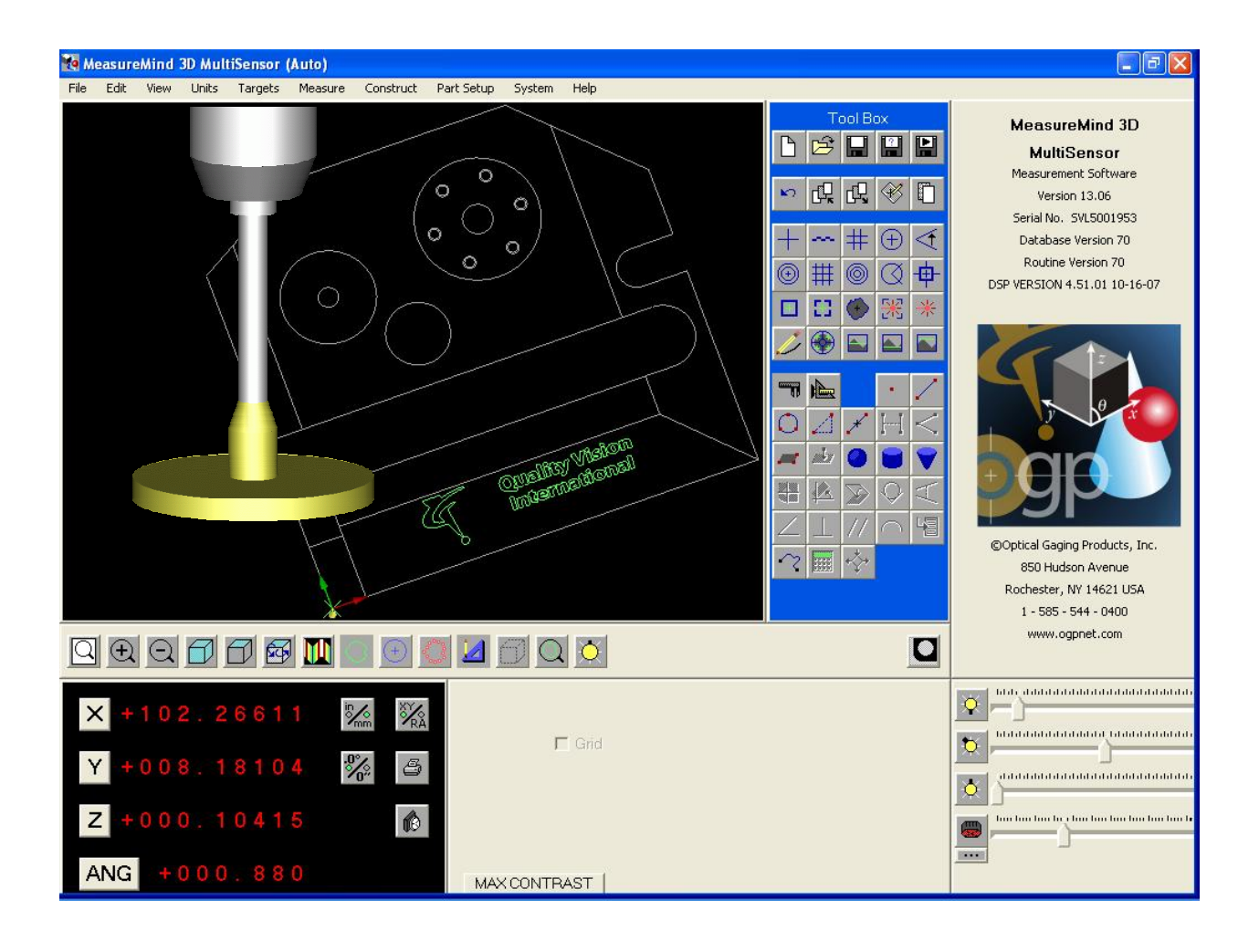

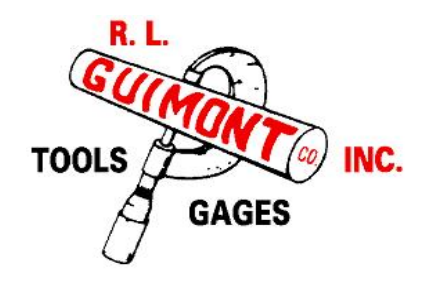

R.L. Guimont Co., Inc. 9071 Technology Drive Fishers, IN 46038 800.444.3237 sales@rlguimont.com www.rlguimont.com

## 1 Introduction

#### 1.1 Overview

MeasureMind does not support Disc probes as a standard feature in the software. There is a work around that involves manually adjusting the values of the Disc stylus. This is done by measuring the reference sphere with the Primary tip and then measuring the reference sphere with the Disc stylus and editing the Disc data. This is repeated until the 2 probes measure the reference sphere the same. The *trick* is that we first have to configure and calibrate a 'dummy' probe that we will use to enter the Disc data. The *catches* are that MeasureMind 3D won't recognize the changes to the probe file until the software is restarted and we must work in Inches. These instructions assume that you are familiar with using MeasureMind 3D including use of the the touch probe.

#### 1.2 Related Documents

- MeasureMind 3D MultiSensor Reference Guide (P/N 790321)
- Touch Probe Users Guide (P/N 790380)

| Type Style;<br>Symbol | Used for                                                                                                    | Examples                                                                           |  |  |  |
|-----------------------|----------------------------------------------------------------------------------------------------|------------------------------------------------------------------------------------|--|--|--|
| Arrow (→)             | <ul> <li>Selections from a main menu and<br/>submenu(s)</li> </ul>                                                                                                    | <ul> <li>Select System → Configuration → Probe<br/>Tips</li> </ul>                 |  |  |  |
| Bold                  | <ul> <li>Commands to be typed</li> <li>Keys to be pressed</li> <li>Menu items to be selected</li> <li>Buttons to be pressed or<br/>selected</li> <li>Emphasized words</li> </ul> | <ul> <li>type DIA5-DIA3</li> <li>Click OK</li> <li>do not check the box</li> </ul> |  |  |  |
| italics               | Nominals and Reported values                                                                                                    | • enter the Diameter, X, Y, and Z values                                           |  |  |  |
| Courier New           | Parameter Names                                                                                                    | • Orientation1Tip1TipDiameter                                                      |  |  |  |
| Blue text             | Program Steps                                                                                                    | • (Program Step 5)                                                                 |  |  |  |

#### 1.3 Documentation Conventions

## 2 Configure the 'dummy' probe

- 2.1 Select System → Configuration → Probe Tips...
  2.2 Select Create New Stylus. Give the probe the name you want to have for the Disc probe.
- 2.3 Enter the same information as the Primary probe.

|   | Configur                                                        | e Stylus          |                  |                       |                                        |                                              |                |                         |  |  |
|---|-----------------------------------------------------------------|-------------------|------------------|-----------------------|----------------------------------------|----------------------------------------------|----------------|-------------------------|--|--|
|   | Stylus:24x4_Primary Edit Stylus Name                            |                   |                  |                       |                                        |                                              |                |                         |  |  |
|   | Current Units: Inch                                             |                   |                  |                       |                                        |                                              |                |                         |  |  |
|   | This is the primary touch probe                                 |                   |                  |                       |                                        |                                              |                |                         |  |  |
|   | Number of Tips: 1 💌                                             |                   |                  |                       |                                        | Approach Acceleration: +1.57480315 IN/ Sec^2 |                |                         |  |  |
|   | Stylus Type:  TP-20                                             |                   |                  |                       |                                        | Approach Velocity:   +0.31496063 IN/ Sec     |                |                         |  |  |
|   | Tip:                                                            | Stylus<br>Length: | Tip<br>Diameter: | Approach<br>Distance: | Azimuth<br>Angle:                      | Elevation:<br>Angle:                         |                |                         |  |  |
|   | - 1                                                             | +0.7874016        | +0.1573902       | +0.100000             | 0.000000                               | -90.000000                                   |                |                         |  |  |
|   | 2                                                               | +00.000000        | +00.000000       | +00.100000            | +00.000000                             | +03.000000                                   |                |                         |  |  |
|   | 3                                                               | +00.000000        | +00.000000       | +00.100000            | +00.000000                             | +03.000000                                   |                |                         |  |  |
|   | 4                                                               | +00.000000        | +00.000000       | +00.100000            | +00.000000                             | +03.000000                                   |                |                         |  |  |
|   | 5                                                               | +00.000000        | +00.000000       | +00.100000            | +00.000000                             | +03.000000                                   |                |                         |  |  |
|   |                                                                 |                   |                  | Se                    | ve                                     | Cancel                                       |                |                         |  |  |
|   | Configur                                                        | e Stylus          |                  |                       |                                        |                                              |                |                         |  |  |
|   | Stylus:25mm_Disc Edit Stylus Name                               |                   |                  |                       |                                        |                                              |                |                         |  |  |
|   |                                                                 |                   |                  |                       | Current Un                             | its: Inch                                    |                |                         |  |  |
|   | □ This is the primary touch probe □ Allowed to dock with module |                   |                  |                       |                                        |                                              |                |                         |  |  |
|   | Number of Tips: 1 💌 Approach Acceleration: +1.5748              |                   |                  |                       |                                        |                                              |                | +1.57480315 IN/ Sec^2   |  |  |
|   |                                                                 |                   |                  | Stylus Type:          | Approach Velocity: +0.31496063 IN/ Sec |                                              |                |                         |  |  |
|   | Tip:                                                            | Stylus<br>Length: | Tip<br>Diameter: | Approach<br>Distance: | Azimuth<br>Angle:                      | Elevation:<br>Angle:                         | There are no c | alibrations for stylus. |  |  |
|   | 1                                                               | +0.7874016        | +0.1573902       | +0.100000             | 0.000000                               | -90.000000                                   |                |                         |  |  |
|   | 2                                                               | +00.000000        | +00.000000       | +00.100000            | +00.000000                             | +03.000000                                   |                |                         |  |  |
| 1 | 3                                                               | +00.000000        | +00.000000       | +00.100000            | +00.000000                             | +03.000000                                   |                |                         |  |  |
|   | 4                                                               | +00.000000        | +00.000000       | +00.100000            | +00.000000                             | +03.000000                                   |                |                         |  |  |
|   | 5                                                               | +00.000000        | +00.000000       | +00.100000            | +00.000000                             | +03.000000                                   |                |                         |  |  |
|   |                                                                 |                   |                  | Sa                    | ve                                     | Cancel                                       | ]              |                         |  |  |

## 3 Calibrate the Probes

- 3.1 If necessary, perform a Probe to Optics calibration.
- 3.2 Select System  $\rightarrow$  Calibration  $\rightarrow$  Auxiliary Tips and follow the instructions.
  - 3.2.1 After the Primary probe has been calibrated, record the *X*, *Y*, *Z* and Diameter of the reference sphere.

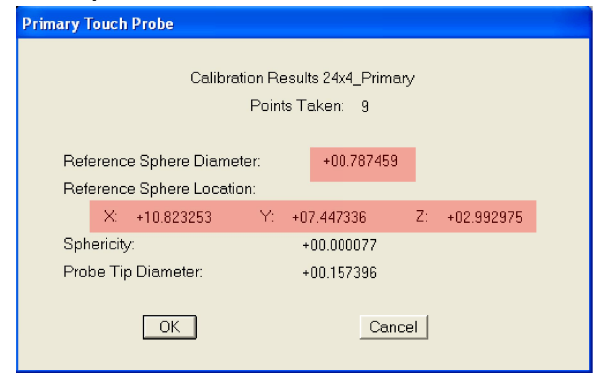

- 3.2.2 Click OK, then select the Disc probe to calibrate.
- 3.2.3 When prompted to remove the Primary and attach the Disc probe, leave the Primary probe in the head and just click OK to the messages.
- 3.2.4 Continue with the calibration.
- 3.2.5 When the calibration is complete, probe a point on top of a flat surface, then zero the Z readout in the DRO window.

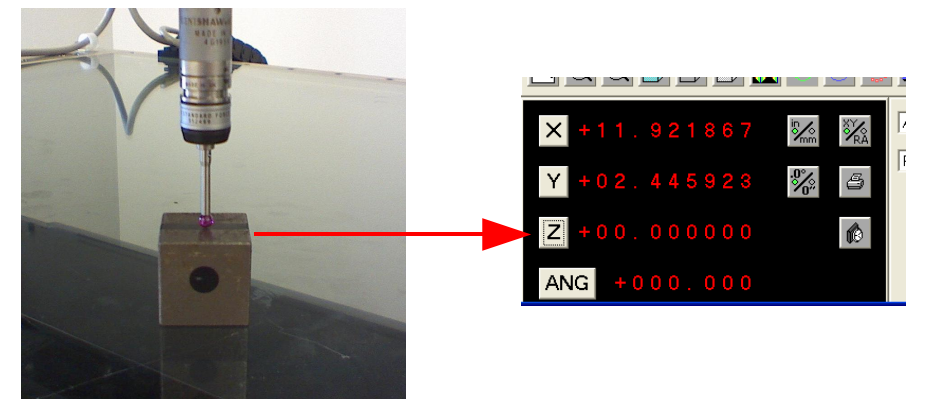

- 3.2.6 Manually remove the Primary probe from the TP-20 then insert the Disc probe.
- 3.2.7 Take a probing on the same block. Record the *Z*-value from the DRO window.

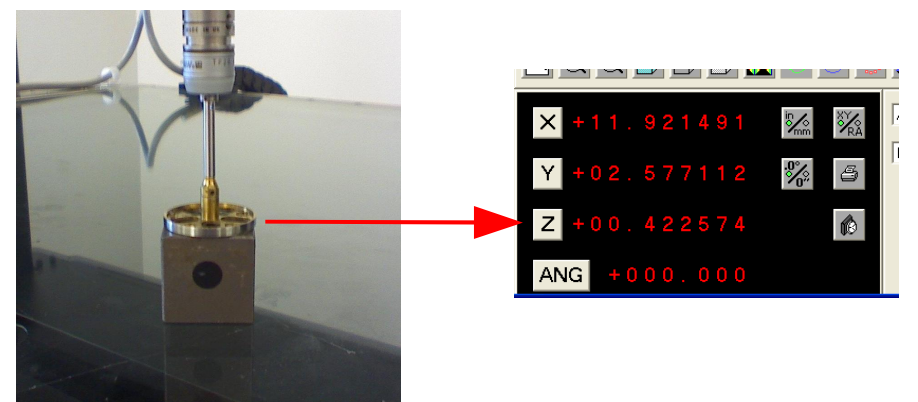

- 3.2.8 Measure and record the *Diameter* of the Disc with a set of calipers or a ruler.
- 3.2.9 Measure and record the *Thickness* of the Disc with a set of calipers or a ruler.

### 4 Initial Disc Probe Edit

- 4.1 Exit MeasureMind.
- 4.2 Open the file C:\OGPMM\Config\styli.ini in Notepad.
- 4.3 Under the section with the name of your Disc probe, edit the following parameters (see Appendix B1):
  - 4.3.1 Orientation1Tip1XOffset=0.00000001
  - 4.3.2 Orientation1Tip1YOffset=0.00000001
  - 4.3.3 Orientation1Tip1ZOffset= Z-offset
    - 4.3.3.1 Divide the thickness of the Disc (step 3.2.9) by 2
    - 4.3.3.2 Add the *Z*-value from the DRO window (step 3.2.7). This is the rough *Z*-offset between the two probes.
  - 4.3.4 Orientation1Tip1TipDiameter= Diameter of Disc (step 3.2.8)
  - 4.3.5 Save and close the file.

#### 5 Create the Disc Probe Calibration Program (see Appendix A)

- 5.1 Start MeasureMind. Make sure the system is in Inches with 6 decimal places of resolution.
- 5.2 Load the Primary probe.
- 5.3 Construct a **Point** (Program Step 1). Under the **Nominals**, enter the *X*, *Y*, and *Z* values recorded in step 3.2.1.
- 5.4 Add a Datum Origin step and set the Point to the X,Y, and Z origin. (Program Step 2)
- 5.5 Measure the reference sphere as a **Sphere** (Program Step 3).
  - 5.5.1 Under the Nominals, set the *X*, *Y*, and *Z* values to zero and enter the Diameter recorded in step 3.2.1.
  - 5.5.2 Select AutoPath and under advanced make sure there are at least 9 points.
- 5.6 Add a Datum Origin step and set the sphere to the X,Y, and Z origin. (Program Step 4)
- 5.7 Measure a Circle at the equator of the reference sphere. (Program Step 5)
  - 5.7.1 Under the Nominals, enter the *Diameter* of the reference sphere and set the *X*, *Y*, and *Z* nominals to zero.
  - 5.7.2 Select AutoPath and under advanced make sure there are 8 points.
- 5.8 Add a Datum Origin step and set the circle to the X,Y, and Z origin. (Program Step 6)
- 5.9 Load the Disc probe.
- 5.10 Measure a Circle at the equator of the reference sphere. (Program Step 7)
  - 5.10.1 Under the Nominals, enter the *Diameter* of the reference sphere and set the *X*, *Y*, and *Z* nominals to zero.
  - 5.10.2 Select AutoPath and under advanced make sure there are 8 points.
  - 5.10.3 Print the X, Y, and Z values.
- 5.11 Add a Math step to the program. (Program Step 8)
  - 5.11.1 In the expression box type **DIA5-DIA3**. This will give you the deviation of the the measured diameters between the 2 probes.
  - 5.11.2 Print the *result*.
- 5.12 Save the program (i.e. Disc\_probe\_calibration.rtn)

### 6 Run the program and print or save the results

### 7 Edit the Disc Probe Data

- 7.1 Exit MeasureMind
- 7.2 Open the file C:\OGPMM\Config\styli.ini in Notepad.
- 7.3 Under the section with the name of your Disc probe edit the following:
  - 7.3.1 Orientation1Tip1XOffset: Subtract the X-value reported in the program from the value listed.
  - 7.3.2 Orientation1Tip1YOffset: Subtract the Y-value reported in the program from the value listed.
  - 7.3.3 Orientation1Tip1TipDiameter: Add the math step result reported in the program to the value listed.
  - 7.3.4 Save and close the file.

#### 8 Verify the Disc Probe

- 8.1 Re-start MeasureMind.
- 8.2 Open and Run the program.
- 8.3 Repeat steps 6 and 7 until the values are as close to zero as possible.

Note: Once the values are within  $\pm 0.0001''$  you will eventually hit a point when the deviations reported are machine noise. Over time you will figure out just how close you can get to zero with your particular machine.

#### 9 Future Re-calibration

To run the program in the future, all you will have to do is edit the X,Y, and Z nominal in step 1 to match the coordinates of the reference sphere if it has been moved to a different location on the stage.

#### Appendix A: Sample Program Listing

Disc\_probe\_calibration.RTN \_\_\_\_\_ Header: \_\_\_\_\_ \_\_\_\_\_ Setup: Run from machine home Edit the XYZ nominals in step #1 to match the location of the reference sphere on the stage relative to machine home \_\_\_\_\_ Decimal Degree Construct Step: 1 Inch Cart Comment: Constructed point @ Reference Sphere Location 
 t
 Actual
 Nominal
 Upper Tol.
 Lower Tol

 X Location
 +13.552537
 +13.552537
 +0.000000
 +0.000000

 Y Location
 +08.378174
 +08.378174
 +0.000000
 +0.000000

 Z Location
 +03.492066
 +03.492066
 +0.000000
 +0.000000

 True Position
 +00.000000
 +0.000000
 RFS
 Upper Tol. Lower Tol. Point Hide Step: No Skip Step: No \_\_\_\_\_ Step: 2 Inch Cart Decimal Degree Construct Datum Origin Actual Nominal Upper Tol. Lower Tol. Zero X Axis Zero Y Axis Zero Z Axis At Actual Features: 1 Reference Feature(s): 1 Data Stream: No Hide Step: No Skip Step: No Step: 3InchCartDecimal DegreeMeasureSphereActualNominalUpper Tol.Lower Tol.Sphere Diameter+00.787403+00.787459+0.000000+0.000000 

 Sphere Drameter
 +00.787403
 +00.787459
 +0.000000
 +0.000000

 X Location
 +00.000486
 +00.000000
 +0.000000
 +0.000000

 Y Location
 +00.000312
 +00.000000
 +0.000000
 +0.000000

 Z Location
 -00.00009
 +00.000000
 +0.000000
 +0.000000

 Sphericity
 +00.000156
 +0.000000
 RFS

 Hide Step: No Skip Step: No Touch Probe DSM : 24x4\_Primary Tip # 1 Points: 42 Data Stream: No \_\_\_\_\_ Step: 4 Inch Cart Decimal Degree Construct Datum Origin Actual Nominal Upper Tol. Lower Tol. Zero X Axis Zero Y Axis Zero Z Axis At Actual Features: 1 Reference Feature(s): 3 Data Stream: No Skip Step: No Hide Step: No \_\_\_\_\_ Step:5InchCartDecimal DegreeMeasureCircleActualNominalUpper Tol.Lower Tol. 
 S
 Inch
 Caft
 Declinal Degree
 Measure

 le
 Actual
 Nominal
 Upper Tol.
 Lower Tol.

 Diameter
 +00.787475
 +00.787476
 +0.000000
 +0.000000

 X Location
 +00.000006
 +00.000000
 +0.000000
 +0.000000

 Y Location
 +00.000006
 +00.000000
 +0.000000
 +0.000000

 Z Location
 -008.19947
 +000.00000
 +00.00000
 +00.00000

 XY Angle
 -008.19947
 +000.00000
 +00.00000
 +00.00000

 D Circularity
 +00.000103
 +0.000000
 +0.000000
 True Position
 +00.000072
 +0.000000

 Stop:
 No
 Stop:
 No
 No
 RFS
 Hide Step: No Skip Step: No Touch Probe DSM : 24x4\_Primary Tip # 1 Touch Probe Points: 25 Data Stream: No \_\_\_\_\_

| Step:<br>Datur                                      | 6<br>m Origin<br>Zero X Axis<br>Zero Y Axis                                                                                                    | Inch                                       | Cart<br>Actual                                                                                                    | Decimal D<br>Nominal                                                                                     | egree Cons<br>Upper Tol.                                                                                                    | truct<br>Lower Tol.                                                                        |  |
|-----------------------------------------------------|----------------------------------------------------------------------------------------------------|--------------------------------------------|----------------------------------------------------------------------------------------------------|----------------------------------------------------------------------------------------------------|----------------------------------------------------------------------------------------------------|--------------------------------------------------------------------------------------------|--|
| Featur<br>Refere<br>Data S<br>Hide                  | res: 1<br>ence Feature<br>Stream: No<br>Step: No                                                                                                    | (s):<br>Skip                               | 5<br>Step: No                                                                                                    |                                                                                                    |                                                                                                    |                                                                                            |  |
| Step:<br>Circ:<br>p<br>p<br>Hide<br>Toucl<br>Point: | 7<br>le<br>Diameter<br>X Location<br>Y Location<br>Z Location<br>XY Angle<br>Elevation<br>3D Circular:<br>True Positio<br>Step: No<br>h Probe<br>s: 32 | Inch<br>ity<br>on<br>Skip<br>DSM :<br>Data | Cart<br>Actual<br>+00.787670<br>-00.003187<br>-00.000457<br>+00.00005<br>+022.43502<br>+089.99775<br>+00.000150<br>+00.006438<br>Step: No<br>25mm_Disc<br>Stream: No | Decimal D<br>Nominal<br>+00.787476<br>+00.000000<br>+00.000000<br>+00.000000<br>+000.00000<br>+090.00000 | egree Meas<br>Upper Tol.<br>+0.000000<br>+0.000000<br>+0.000000<br>+0.000000<br>+00.00000<br>+0.000000<br>+0.000000<br>+0.000000 | Pure<br>Lower Tol.<br>+0.000000<br>+0.000000<br>+0.000000<br>+0.000000<br>+00.00000<br>RFS |  |
| Step:<br>Math<br>p<br>Expres<br>DIA7-I<br>Hide      | 8<br>Result<br>ssion:<br>DIA5<br>Step: No                                                                                                    | Inch<br>Skip                               | Cart<br>Actual<br>+00.000195<br>Step: No                                                                                                    | Decimal D<br>Nominal<br>+00.000000                                                                       | egree Cons<br>Upper Tol.<br>+0.000000                                                                                            | truct<br>Lower Tol.<br>+0.000000                                                           |  |

#### Appendix B1: Sample styli.ini file after initial edit

```
#STYLUS CONFIGURATION PARAMETERS
#
 Type
#
               0 - TP_2, 1 - TP_6, 2 - TP_20, 3 - TP_200, 4 - SH25_1, 5 - SH25_2, 6 - SH25_3, 7 - FPS
# DockWithModule
               0 - never dock with module, 1 - may dock with module
       ApproachVelocity
              The velocity in In / Sec that the system should use during approach moves.
       ApproachAcceleration
               The velocity in In / Sec that the system should use during approach moves.
[24x4_Primary]
Type=2
NumTips=1
DockWithModule=0
ApproachVelocity=0.31496063
ApproachAcceleration=1.57480315
Tip1WorkingLength=0.94488189
TiplTipDiameter=0.15081324
TiplApproachDistance=0.10000000
Tip1Azimuth=0.00000000
TiplElevation=-90.0000000
Tip1ScanSpeed=0.39370000
TiplInnerDeflection=0.00787400
TiplOuterDeflection=0.01968500
NumOrientations=1
Orientation1Azimuth=0.0
Orientation1Elevation=-90.0
Orientation1Tip1XOffset=0.0000002
Orientation1Tip1YOffset=0.00000001
Orientation1Tip1ZOffset=0.00000000
Orientation1Tip1TipDiameter=0.15081324
[25mm Disc] -
Type=2
NumTips=1
DockWithModule=0
ApproachVelocity=0.31496063
ApproachAcceleration=1.57480315
Tip1WorkingLength=0.94488189
TiplTipDiameter=0.15081530
TiplApproachDistance=0.10000000
Tip1Azimuth=0.00000000
TiplElevation=-90.0000000
TiplScanSpeed=0.39370000
TiplInnerDeflection=0.00787400
Tip1OuterDeflection=0.01968500
NumOrientations=1
Orientation1Azimuth=0.0
Orientation1Elevation=-90.0
Orientation1Tip1XOffset=0.00000001
Orientation1Tip1YOffset=0.00000001
                                      Lines to edit
Orientation1Tip1ZOffset=-0.47574000
Orientation1Tip1TipDiameter=0.98250000
CURRENTLY DEPLOYED=1
ACTIVE_TIP=1
```

#### Appendix B2: Sample styli.ini file after completed calibration

#STYLUS CONFIGURATION PARAMETERS # Type # 0 - TP\_2, 1 - TP\_6, 2 - TP\_20, 3 - TP\_200, 4 - SH25\_1, 5 - SH25\_2, 6 - SH25\_3, 7 - FPS # DockWithModule 0 - never dock with module, 1 - may dock with module ApproachVelocity The velocity in In / Sec that the system should use during approach moves. ApproachAcceleration The velocity in In / Sec that the system should use during approach moves. [24x4\_Primary] Type=2 NumTips=1 DockWithModule=0 ApproachVelocity=0.31496063 ApproachAcceleration=1.57480315 Tip1WorkingLength=0.94488189 TiplTipDiameter=0.15738132 TiplApproachDistance=0.10000000 Tip1Azimuth=0.00000000 TiplElevation=-90.0000000 Tip1ScanSpeed=0.39370000 TiplInnerDeflection=0.00787400 TiplOuterDeflection=0.01968500 NumOrientations=1 Orientation1Azimuth=0.0 Orientation1Elevation=-90.0 Orientation1Tip1XOffset=0.00000001 Orientation1Tip1YOffset=0.00000000 Orientation1Tip1ZOffset=0.0000000 Orientation1Tip1TipDiameter=0.15738132 [25mm Disc] Type=2 NumTips=1 DockWithModule=0 ApproachVelocity=0.31496063 ApproachAcceleration=1.57480315 Tip1WorkingLength=0.94488189 TiplTipDiameter=0.15739973 TiplApproachDistance=0.10000000 Tip1Azimuth=0.00000000 TiplElevation=-90.0000000 TiplScanSpeed=0.39370000 TiplInnerDeflection=0.00787400 Tip1OuterDeflection=0.01968500 NumOrientations=1 Orientation1Azimuth=0.0 Orientation1Elevation=-90.0 Orientation1Tip1XOffset=-0.01924200 Orientation1Tip1YOffset=-0.00657100 Lines to edit Orientation1Tip1ZOffset=-0.47574000 Orientation1Tip1TipDiameter=0.98417400